## **BigCommerce: Connection Credentials and Settings**

Last Modified on 04/10/2024 4:11 pm EDT

## Overview

Order Time has several integrator e-commerce partners. The partnership with these platforms makes inventory and order processing system significantly efficient.

| amin 🖡 Ecommerce   | e integration 🖡 Add Cart                                                                                               |                    |                                                                                                    |                                         |                                                                                                    |
|--------------------|----------------------------------------------------------------------------------------------------|--------------------|----------------------------------------------------------------------------------------------------|-----------------------------------------|----------------------------------------------------------------------------------------------------|
| dd Cart            |                                                                                                    |                    |                                                                                                    |                                         |                                                                                                    |
| Magento            |                                                                                                    | 3d Cart            |                                                                                                    | Bigcommerce                             |                                                                                                    |
| (j) Magento<br>Add | More than 240,000 business<br>choose Magento eCommerce<br>Solution.                                                    | Software Solution. | Shopping Cart Software that is<br>easy to use. Build your online<br>store from your web browser<br>with this eCommerce | business, BigComm<br>help you sell more | BigCommerce Shopping Cart<br>Software is the solution for<br>fast-growing brands. No<br>matter what size your<br>nerce has a solution that will |
| Shopify            |                                                                                                    | Woocommerce        |                                                                                                    | Volusion                                |                                                                                                    |
| shopify            | Whether you sell online, on<br>social media, in store, or out<br>of the trunk of your car,<br>Shopify has you covered. |                    | The most customizable<br>eCommerce platform for<br>building your online business                                       | Volusion.                               | Shoppers spent more than<br>\$26 billion and placed over<br>185 million orders on Volusio<br>ecommerce websites.                                |

In Order Time, the e-commerce partners are presented as 'Carts'. When you are setting up your Ecommerce Integration in Order Time, you have to add the appropriate connection settings for the cart of your choice.

This article will show you the steps for setting up your Cart and generating connection credentials for BigCommerce.

## **BigCommerce**

- 1. Log in to **BigCommerce**.
- 2. Click **Settings** located on the left side of the interface.
- 3. Scroll down and click Store Level API API accounts.

| 4                       |     | Auvanceu                     |                                                                                         |   |
|-------------------------|-----|------------------------------|-----------------------------------------------------------------------------------------|---|
|                         | **  | Accounting                   | Connecting accounting software                                                          | > |
|                         |     | Data solutions               | Web analytics, data warehouses, business intelligence platforms, customer data platform | > |
| =                       |     | Checkout                     | Features that minimize friction and smooth process of checkout                          | > |
| View Store              |     | Account sign up form         | List of form fields for signup, addresses on checkout etc.                              | > |
| Q Search or navigate to |     | Export templates             | Orders, customers and products export settings                                          | > |
| Customers               | > ^ | Store logs                   | System logs and staff action logs rules                                                 | > |
| Storefront              |     | File access (WebDAV)         | Application that allows uploading files to store's server                               | > |
| Marketing               | >   | Users                        | Providing access to the administration area of your store                               | > |
| Analytics               | >   |                              |                                                                                         |   |
| Channel Manager         |     |                              |                                                                                         |   |
| Apps                    | `   | API                          |                                                                                         |   |
| Financing BETA          |     |                              |                                                                                         |   |
| Settings                |     | Storefront API Playground 🛛  | API queries examples and additional information                                         | > |
| Account Settings        | >   | Store-level API accounts     | Create specific permissions for some apps and integrations                              | > |
| My Profile              | >   | Account-level API accounts 🖸 | Create specific permissions for some account level operations                           | > |
| Change Store            |     |                              |                                                                                         |   |
| Help                    | ^   | L. L.                        | Microsoft Teams                                                                         |   |

4. Click the *Create API Account* button.

| <b>A</b> |                           | Store API Accounts                                                       |  |
|----------|---------------------------|--------------------------------------------------------------------------|--|
| <        | Advanced Settings         | Create API Account<br>You have created 0 out of 50 maximum API accounts. |  |
|          | Web Analytics<br>Checkout | Account Name Scopes                                                      |  |

5. Enter the information in the **Name** (integration name) field. Take note of the **API Path** this will go into the **URL field** in thee integration set up in Order Time .

| Dashboard «                   | Create API Account                                                  |  |
|-------------------------------|---------------------------------------------------------------------|--|
| Search                        |                                                                     |  |
| Advanced Settings             | Name                                                                |  |
|                               |                                                                     |  |
| Web Analytics                 |                                                                     |  |
| Checkout                      | APIPath                                                             |  |
| Inventory                     | nttps://api.bigcommerce.com/stores/ /vs/                            |  |
| Order Notifications           | OAuth Scopes                                                        |  |
| Returns                       | Which API resources does your app or integration require access to? |  |
| Gift Wrapping                 | Vau son find more information on ADI secures have                   |  |
| Comments                      | rou can find more mormation on AP resources nere.                   |  |
| _ive Chat                     | Content                                                             |  |
| Account Signup Form           | None read-only modify                                               |  |
| Affiliate Conversion Tracking | Customers                                                           |  |
| Export Templates              | None read-only modify                                               |  |
|                               |                                                                     |  |

6. Set the access as seen below for the following API resources:

| Content     |                                                                                                    |                                         |
|-------------|----------------------------------------------------------------------------------------------------|-----------------------------------------|
| None        | read-only                                                                                                    | modify                                  |
| Checkout    | content                                                                                                    |                                         |
| None        | modify                                                                                                    |                                         |
| Customer    | di la constante di la constante di la constante di la constante di la constante di la constante di la constante |                                         |
| None        | read-only                                                                                                    | modify                                  |
| Customer    | s login                                                                                                    |                                         |
| None        | login                                                                                                    |                                         |
| Informatio  | on & settings                                                                                                   |                                         |
| None        | read-only                                                                                                    | modify                                  |
| Marketing   |                                                                                                    |                                         |
| None        | read-only                                                                                                    | modify                                  |
| Orders      |                                                                                                    |                                         |
| None        | read-only                                                                                                    | modify                                  |
| Order tran  | sactions                                                                                                    |                                         |
| None        | read-only                                                                                                    | modify                                  |
| Create pay  | ments                                                                                                    |                                         |
| None        | create                                                                                                    |                                         |
| Get payme   | ent methods                                                                                                    |                                         |
| None        | read-only                                                                                                    |                                         |
| Stored Pay  | yment Instrui                                                                                                   | nents                                   |
| None        | read-only                                                                                                    | modify                                  |
| Products    |                                                                                                    |                                         |
| None        | read-only                                                                                                    | modify                                  |
|             |                                                                                                    | ,,,,,,,,,,,,,,,,,,,,,,,,,,,,,,,,,,,,,,, |
| Themes      |                                                                                                    |                                         |
| None        | read-only                                                                                                    | modify                                  |
| Carts       |                                                                                                    |                                         |
| None        | read-only                                                                                                    | modify                                  |
| Checkouts   | 5                                                                                                    |                                         |
| None        | read-only                                                                                                    | modify                                  |
| Sitor & rou | ites                                                                                                    |                                         |
| Nono        | read only                                                                                                    | modifi                                  |
| None        | read-only                                                                                                    | mouny                                   |
| Channel se  | ettings                                                                                                    |                                         |
| None        | read-only                                                                                                    | modify                                  |
| Channel li  | stings                                                                                                    |                                         |
| None        | read-only                                                                                                    | modify                                  |
|             |                                                                                                    |                                         |

| Storefront | API tokens     |           |             |    |
|------------|----------------|-----------|-------------|----|
| None       | manage         |           |             |    |
| Storefront | t API customer | impersona | tion tokens |    |
| None       | manage         |           |             |    |
| Store logs |                |           |             |    |
| None       | read-only      |           |             |    |
| Store Loca | ations         |           |             |    |
| None       | read-only      | modify    |             |    |
| Store Inve | ntory          |           |             |    |
| None       | read-only      | modify    |             |    |
| Fulfillmen | t Methods 🝃    |           |             |    |
| None       | read-only      | modify    |             |    |
| Order Fulf | illment        |           |             |    |
| None       | read-only      | modify    |             |    |
| Metafield  | Ownership      |           | 1           | a) |
| None       | manage         |           |             |    |
| Metafields | Access         |           |             |    |
| Chandan    |                |           |             |    |

- 7. Click Save.
- 8. A window pop-up will display your BigCommerce API Credentials: **Client ID**, **Client Secret** and **Access Token**. Copy and paste the details to save them. Client ID will map to the User Name field and Access Token will map to the API Key within the first couple of steps when starting the Integration in Order Time itself.

**Note**: When you create the OAuth it creates a "BigCommerceAPI-credentials" text file and your computer downloads it. You will need this information (credentials) for adding the connection settings in Order Time.

| downloaded to y    | /our computer.                                            |                                     |
|--------------------|-----------------------------------------------------------|-------------------------------------|
| Client ID          |                                                           |                                     |
| g                  | Z                                                         | ٢                                   |
| Client Secret      |                                                           |                                     |
| n                  | ĩo                                                        | ٢                                   |
| Access Token       |                                                           |                                     |
| fi                 | S                                                         |                                     |
| This is the only o | <b>copy you will have access to.</b> If you lose it, dele | te the account and create a new one |
|                    |                                                           |                                     |